# Career Center de la UOC

Guia per estudiantat i alumni

# Índex

- Passes per donar-te d'alta
- Personalitza i completa el teu espai personal
- · Explora i navega pels diferents mòduls

Universitat Oberta de Catalunya

UOr

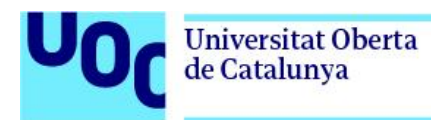

# *Career Center* de la UOC Guia per estudiantat i alumni

Vols saber com treure el màxim partit del teu perfil al Career Center de la UOC?

En aquesta guia t'expliquem tot el que necessites saber per accedir, personalitzar i navegar per la plataforma de referència d'ocupabilitat i carrera professional de la UOC que et donarà accés privilegiat a la borsa de treball, esdeveniments exclusius, recursos d'orientació, i molt més. Anem a veure-ho!

# 1. Passes per donar-te d'alta

- **Pas 1** Accedeix al *Career Center* des de la <u>versió web</u> o si ho prefereixes des de l'aplicació mòbil (<u>Google Play</u> o <u>Play Store</u>).
- **Pas 2** Registra't amb el teu <u>correu UOC</u> (xxx@uoc.edu) per crear-te el perfil d'usuari. És imprescindible fer servir el correu UOC per registrar-t'hi!
- Pas 3 Completa i personalitza el teu espai personal segons les teves preferències.
- **Pas 4** Descobreix tota la informació, els recursos i les funcionalitats que posem a la teva disposició.

# 2. Personalitza i completa el teu espai personal

T'expliquem com personalitzar i completar el teu Espai personal per construir la teva carrera professional amb èxit.

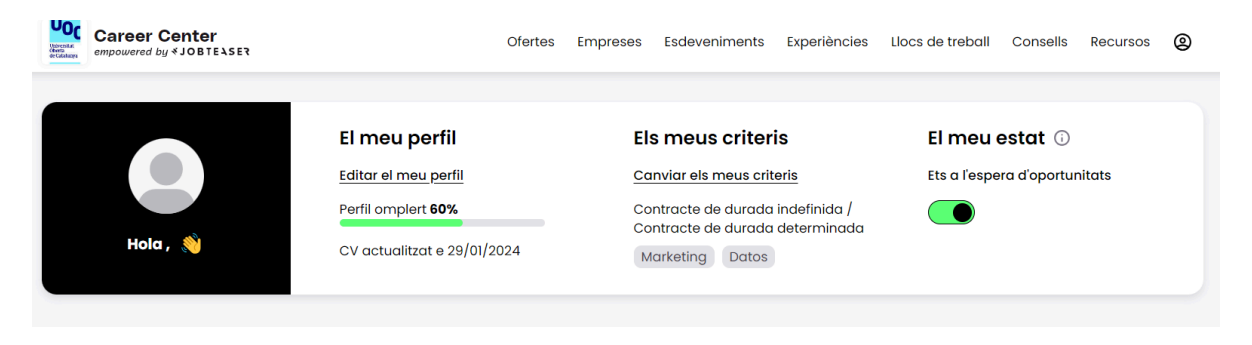

# El meu perfil

Fent clic a *Editar el meu perfil* podràs afegir el teu CV, trajectòria professional, llengües que parles, xarxes socials i presentar-te en poques línies. Per tenir un perfil complet i actualitzat, t'aconsellem:

- Assegura't d'afegir la versió més actualitzada del teu currículum.
- Actualitza les experiències professionals més recents i formacions del teu perfil.
- Actualitza de manera periòdica els criteris de cerca. D'aquesta manera, el contingut que et mostrarem serà d'acord amb les teves preferències, i apareixeràs com a potencial candidatura a les cerques de les empreses reclutadores en les quals el teu perfil encaixi.

#### Els meus criteris

Fent clic a Canviar els meus criteris podràs personalitzar el teu espai personal.

- a. Criteris de cerca. Especifica les teves preferències per adaptar el teu espai personal a la teva cerca
- b. Alertes de correu electrònic:
  - Alertes d'ofertes: Noves ofertes que corresponen a la meva cerca (un correu electrònic al dia)
  - Alertes d'esdeveniments: En primícia, totes les sessions de contractació, programes de postgrau i xats directes que t'interessen (un correu electrònic per setmana com a màxim)

<u>Alertes d'ofertes de feina.</u> Activa aquesta opció per rebre una alerta al teu correu electrònic cada vegada que arribi una oferta que coincideixi amb els teus criteris de cerca. Aquesta és una eina molt potent per estalviar-te temps.

<u>Alertes d'esdeveniments.</u> Activa l'alerta per rebre el nostre butlletí setmanal amb ofertes destacades setmanalment, el consell o recurs de carrera de la setmana, pròxims esdeveniments, etc.

- c. Idiomes. Indica les llengües que parles.
- d. Empreses seguides. Segueix empreses per tenir notícies de les seves novetats de contractació en primícia.

\*Consell: Si encara no tens del tot clar el que vols fer, a l'hora de seleccionar les funcions i sectors que t'interessen, indica les opcions de manera àmplia, sense entrar en detalls. D'aquesta manera, no et perdràs cap contingut. T'aconsellem no limitar massa, tampoc, la ubicació.

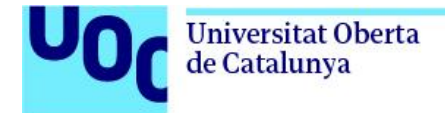

#### El meu estat

Activa l'opció del teu estat per ser preseleccionat/ada directament per empreses i rebre ofertes a la teva bústia de correu i al teu espai personal.

| El meu estat 🛈                |  |
|-------------------------------|--|
| Ets a l'espera d'oportunitats |  |
|                               |  |

Un cop hagis activat aquesta opció:

- Assegura't que el teu CV, el teu perfil i els teus criteris estan actualitzats: com més detallats siguin, més probabilitats hi haurà que els contractants t'enviïn ofertes que s'adaptin a les teves expectatives.
- Respon si estàs interessat/ada o no en 72h. En cas afirmatiu, es compartirà el teu CV complet i la persona contractant podrà posar-se en contacte amb tu.

En cas que no responguis al correu en un termini de 72 hores, el teu estat s'actualitzarà de manera automàtica i es desactivarà, ja que entenem que has deixat d'estar obert/a a noves oportunitats. També pots desactivar aquesta opció manualment.

Al teu espai personal, també hi pots veure:

Les meves notícies Ofertes desades Les meves candidatures Els meus esdeveniments

- Informació del teu interès. Pots ajustar el contingut d'aquest *feed* editant el teu perfil i els criteris de cerca.
- Les ofertes de feina que hagis desat (fins i tot hi veuràs les que ja estan tancades).
- Les candidatures que has enviat.
- Els esdeveniments als quals t'has inscrit.

\*Consell: Et recomanem comprovar periòdicament i actualitzar el contingut del teu perfil: currículum, criteris de cerca, alertes, etc.

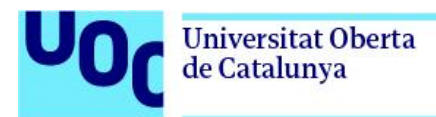

# 3. Explora i navega pels diferents mòduls

T'expliquem com accedir a tota la informació, funcionalitats i eines que necessites per construir la teva carrera professional amb èxit. A la part superior de la pàgina hi trobaràs els diferents mòduls que tens al teu abast. Descobreix continguts útils per a la teva orientació i inserció professional. Anem a veure'ls en detall:

Career Center Center Ofertes Empreses Esdeveniments Experiències Consells Recursos

### Mòdul "Ofertes"

Utilitza el filtres del cercador d'ofertes de feina per personalitzar la teva cerca i trobar ofertes per tu. Hi trobaràs ofertes de tot tipus de contractes (Graduate Programs, contractes de durada determinada, contractes de durada indefinida, voluntariats internacionals, etc.).

Per desar els criteris de cerca i que t'apareguin de manera predefinida cada vegada que accedeixes en aquest mòdul, fes clic a l'opció *Modificar els meus criteris per defecte*. A la dreta, també hi trobaràs diferents filtres:

- Ofertes exclusives: et permet veure únicament les ofertes exclusives reservades per la comunitat UOC (inclou els dos següents filtres).
- Ofertes d'empreses associades UOC Universitat Oberta de Catalunya: et permet accedir a ofertes d'empreses associades.
- Ofertes publicades per un/a Alumni UOC: et permet veure ofertes que han publicat estudiants i Alumni de la UOC i que ara estan treballant en actiu i cercant candidatures per cobrir vacants.

|            |                     |              |               |          |         | Tots els filtres 🖓 | Filtres Universitat Obert 🗸 | u,                       |
|------------|---------------------|--------------|---------------|----------|---------|--------------------|-----------------------------|--------------------------|
|            |                     |              |               |          |         |                    | - O                         |                          |
| Consells F | Llocs de treball Ca | Experiències | Esdeveniments | Empreses | Ofertes |                    | r Center<br>d by ≮JOBTEASER | Career C<br>empowered by |

# Mòdul "Recursos"

Posem al teu abast tota la informació referent a recursos d'orientació, recerca de feina, pràctiques, mercat de treball, beques, emprenedoria, i molt més. No t'ho perdis!

۵

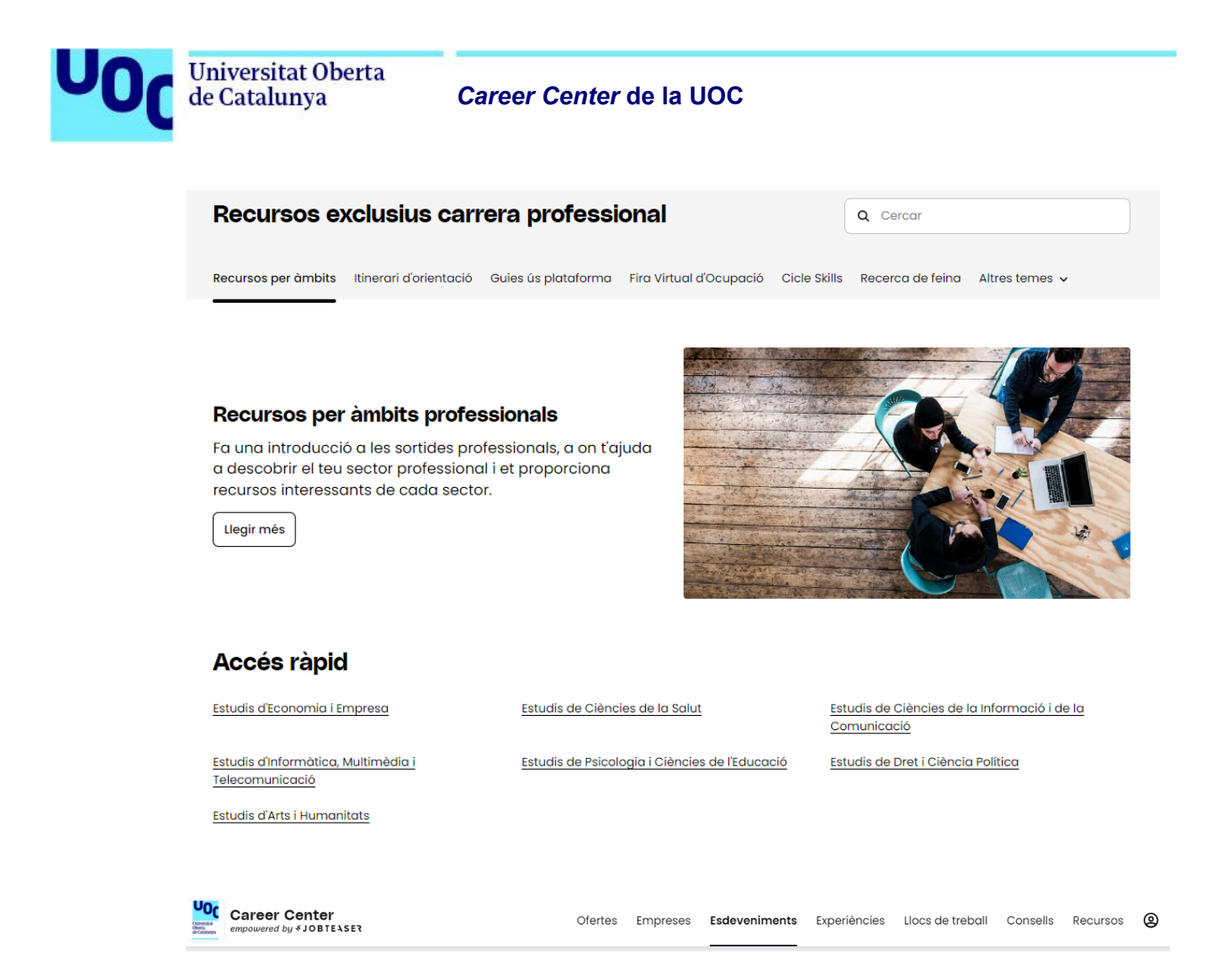

#### Mòdul "Esdeveniments"

Descobreix els pròxims esdeveniments exclusius de la UOC i d'altres empreses col·laboradores, afegeix-los al teu calendari i registra-t'hi en un sol clic. Pots filtrar la cerca per tipus d'esdeveniment, lloc, sectors d'activitat, etc. Posem al teu abast tota mena d'esdeveniments: *coaching*, tallers, fòrums, esdeveniments de *networking*, conferències, sessions de contractació...

\*Consell: Per veure únicament els esdeveniments organitzats o compartits per la UOC, pots activar l'opció "Esdeveniments UOC - Universitat Oberta de Catalunya i socis".

| Q Què busques?                            | Tipus d'esdeveniment 🗸 🗸      | Data     | ✓ Lloc        | *       | Sectors d'activitat     | Ƴ Fun    | cions    | * |
|-------------------------------------------|-------------------------------|----------|---------------|---------|-------------------------|----------|----------|---|
| 😤 🔒 Esdeveniments UOC - Universitat       | Oberta de Catalunya i socis 🔘 |          |               |         |                         |          |          | Î |
|                                           |                               |          |               |         |                         |          |          |   |
| Career Center<br>empowered by ¥ JOBTEASER | Ofertes                       | Empreses | Esdeveniments | Experiè | encies Llocs de treball | Consells | Recursos | 9 |

# Mòdul "Empreses"

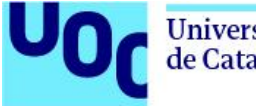

Explora els perfils d'empresa del teu interès, on hi trobaràs un repositori amb tota la informació corporativa i ofertes de feina per preparar-te les teves candidatures i entrevistes. També pots seguir empreses per estar al dia del contingut que publiquen.

\*Consell: Les empreses que apareixen als primers resultats són les que tenen una relació més propera amb la UOC.

Career Center Ofertes Empreses Esdeveniments Experiències Llocs de treball Consells Recursos

# Mòdul "Experiències"

Estàs pensant a aplicar a una oferta de feina? Descobreix si algun altre estudiant o Alumni UOC o de la xarxa de Job Teaser ha compartit la seva pròpia experiència treballant per aquesta empresa, el mateix sector o la mateixa posició. En els casos en què la persona així ho hagi indicat, també podràs contactar amb elles per demanar més informació.

\*Consell: Per defecte et mostrem únicament les experiències dels membres de la comunitat UOC, però pots deseleccionar el filtre "Mostra les experiències professionals només del meu centre" que trobaràs a l'esquerra de la pantalla per accedir a les opinions dels estudiants i Alumni d'altres escoles i universitats.

|                                          | Filtres                                                      |             |                       |  |
|------------------------------------------|--------------------------------------------------------------|-------------|-----------------------|--|
|                                          | Mostra les experiències professiona<br>només del meu centre. | als         |                       |  |
|                                          | Tipus de contracte                                           |             |                       |  |
|                                          | Triar un contracte                                           | ~           |                       |  |
|                                          | Durada de l'experiència                                      |             |                       |  |
|                                          | Seleccionar una durada                                       | ~           |                       |  |
|                                          | Ubicació                                                     |             |                       |  |
|                                          | Ubicació                                                     | ~           |                       |  |
|                                          | A                                                            | plicar      |                       |  |
|                                          |                                                              |             |                       |  |
| Career Center<br>mpowered by & JOBTEASER | Ofertes Empreses Esdeveniment                                | ts Experièn | cies Llocs de treball |  |

# Mòdul "Consells"

U0r

Hi trobaràs articles, vídeos i podcasts sobre diferents temes relacionats amb la inserció i l'orientació professional, per donar-te una base sòlida de coneixements sobre aquests temes.

Navega ja pel *Career Center* de la UOC per consultar tot el contingut que tens a la teva disposició!

Guia per estudiantat i alumni

Recursos

۵

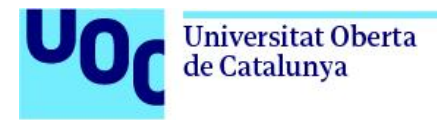

# App mòbil

NOVETAT! Accedeix al *Career Center* mitjançant el teu ordinador o a través de l'App mòbil. La pots trobar a l'App Store i a Google Play Store cercant les paraules "Job Teaser". També te la pots descarregar fent clic als enllaços disponibles als següents botons:

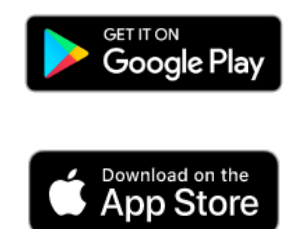

Per qualsevol dubte al respecte, pots posar-te en contacte amb el nostre equip mitjançant el correu electrònic btuoc@uoc.edu. En cas que tinguis una incidència, si us plau, adjunta una captura de pantalla d'aquesta per tal que puguem aportar una solució amb la màxima brevetat possible.